## **REGISTRATION PROCESS**

We have created a single sign on to ease the process of registration.

Log into your prov.edu gmail account. In the top right hand corner click on the google apps icon (waffle menu).

| Active ~ | ? | ٩    | * * * *<br>* * *<br>* * * | Pro  | o City | > ( |
|----------|---|------|---------------------------|------|--------|-----|
|          |   | 1–50 | of 370                    | <    | >      |     |
|          |   |      |                           | 3:   | 12 PM  |     |
|          |   |      |                           | 2:3  | 37 PM  |     |
|          |   |      |                           | 11:5 | 54 AM  | l   |
|          |   |      |                           | 11:5 | 52 AM  |     |
|          |   |      |                           | 11:5 | io am  |     |
|          |   |      |                           | 11:  | 41AM   |     |
|          |   |      |                           | 9:   | 31AM   |     |
|          |   |      |                           | 9:3  | 0 AM   |     |
|          |   |      |                           | 9:   | 17 AM  |     |

## PARTNERSHIP WITH WELLRIGHT

We have created our new Wellness Platform with the help of WellRight.

To continue the registration process stroll down the google apps icon (waffle menu) until you reach Wellright logo. Click on it.

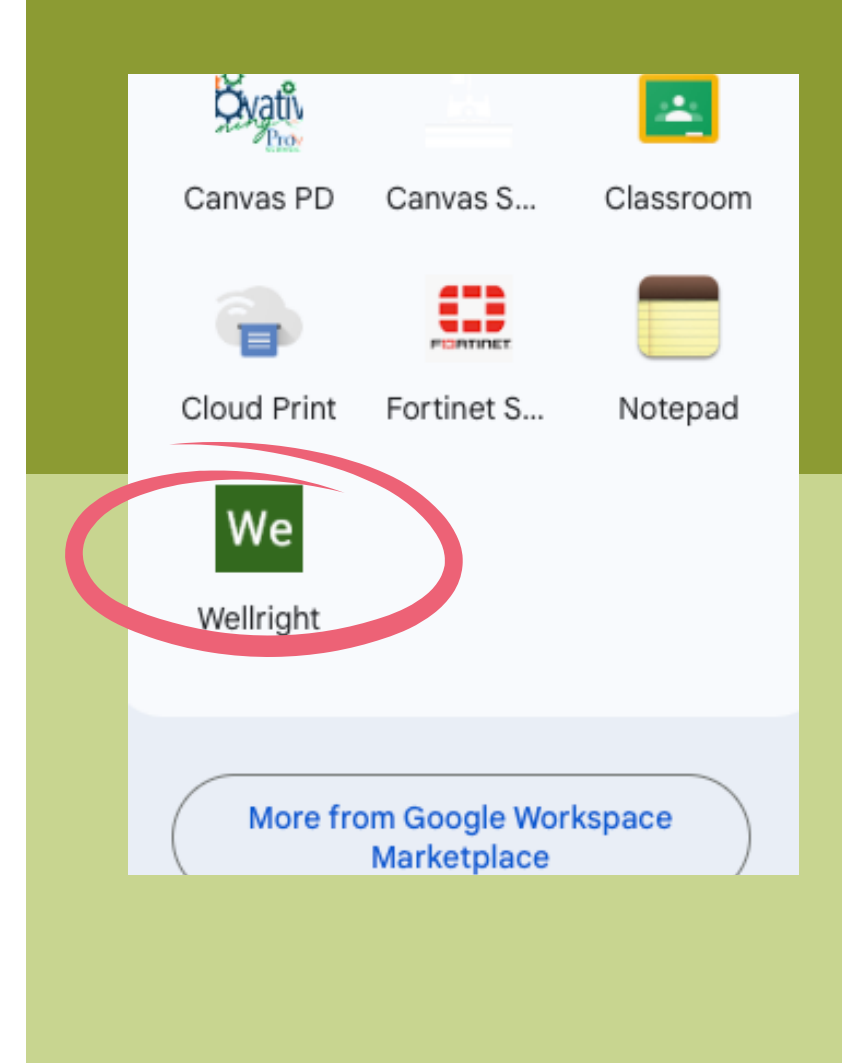

## **REGISTRATION FORM**

Registration

First Name \* ELIZABETH

Last Name \* BOARDMAN

<sub>Email \*</sub> lizb@provo.edu

Confirm Email \*

Password \*

ø

Your password must be at least eight (8) characters in length, include a minimum of three (3) of the following mix of characters: uppercase letter, lowercase letter, number, and special character (!@#\$%^&\*). The password cannot contain the word "password" or your email.

| Confirm Password * | Ø |  |  |
|--------------------|---|--|--|
| Date Of Birth *    |   |  |  |
|                    | Ē |  |  |

Fields that will be auto populated are:

First name Last name Email Date of birth Sex Employee ID

Confirm your email and create a new password. Check both sets of terms and conditions. The Register button will light up **blue** for you to register.

| Password *                                                                                                    | ø               |
|----------------------------------------------------------------------------------------------------|-----------------|
| Your password must be at least eight (8) characters<br>length, include a minimum of three (3) of the followi<br>mix of characters: uppercase letter, lowercase letter,<br>number, and special character (!@#\$%^&*). The<br>password cannot contain the word "password" or yo<br>email. | in<br>ng<br>our |
| Confirm Password *                                                                                                    | ø               |
| Date Of Birth *                                                                                                    |                 |
| 2 100 12 0 7 2                                                                                                    | Ē               |
|                                                                                                    |                 |
| Sex *                                                                                                    |                 |
| Female                                                                                                    | -               |
|                                                                                                    |                 |
| Employee ID *                                                                                                    |                 |
|                                                                                                    |                 |
|                                                                                                    |                 |
|                                                                                                    |                 |
| I have read and agree with the terms and                                                                                                    |                 |
| cond ions of the <u>Privacy Policy</u>                                                                                                    |                 |
| I hav read and agree with the terms and                                                                                                    |                 |
| conditions of the <u>End User Level Agreement</u>                                                                                                    |                 |
|                                                                                                    |                 |
| Vou must agree to the Drivery Delivery of 5 - 111                                                                                                    |                 |
| You must agree to the Privacy Policy and End User<br>License Agreement to continue                                                                                                    |                 |
| You must agree to the Privacy Policy and End User<br>License Agreement to continue.                                                                                                    |                 |
| You must agree to the Privacy Policy and End Use<br>License Agreement to continue.                                                                                                    |                 |
| You must agree to the Privacy Policy and End User<br>License Agreement to continue.                                                                                                    | ar              |

## **PREFERENCES & PERSONAL INFO.**

You're almost there! We need just a little more information.

| Unit Preferences                                                                                                    |                                                                                                    |
|----------------------------------------------------------------------------------------------------|----------------------------------------------------------------------------------------------------|
| Height<br>Feet/Inches<br>Length<br>Inches                                                                                                    | Weight:   Pounds   Distance   Miles                                                                                                    |
| Improve Your Experience                                                                                                    |                                                                                                    |
| Height                                                                                                    | Mobile Phone                                                                                                    |
| Feet Inches                                                                                                    | <b>•</b> (201) 555-0123                                                                                                    |
| Weight<br>Pounds                                                                                                    | Mobile number is used for SMS text reminders. Message and data rates may apply.<br>Message frequency varies depending on activity. Text HELP for help or STOP to<br>unsubscribe.                                                                                                    |
| OPTIONAL: Providing your height and weight allows us to calculate your calorie burn for fitness-related activities. This in formation is never shared with your employer. | OPTIONAL: Add your mobile number to receive wellness program updates and track your<br>challenge progress by replying to SMS text reminders. Message and data rates may apply.<br>Message frequency varies depending on activity. Text HELP for help or STOP to<br>method beneficient. |
|                                                                                                    | Time zone<br>(UTC-06:00) Central Time (US & Canada)                                                                                                    |

The top section is unit preferences. It is already configured as feet, inches, pounds and miles. You can change the configuration to your wishes.

The second section is **optional**. If you would like to receive text messaging for incoming challenges etc. enter your cell phone number. Make sure you enter in Mountain Time Zone. Click continue.

Continue

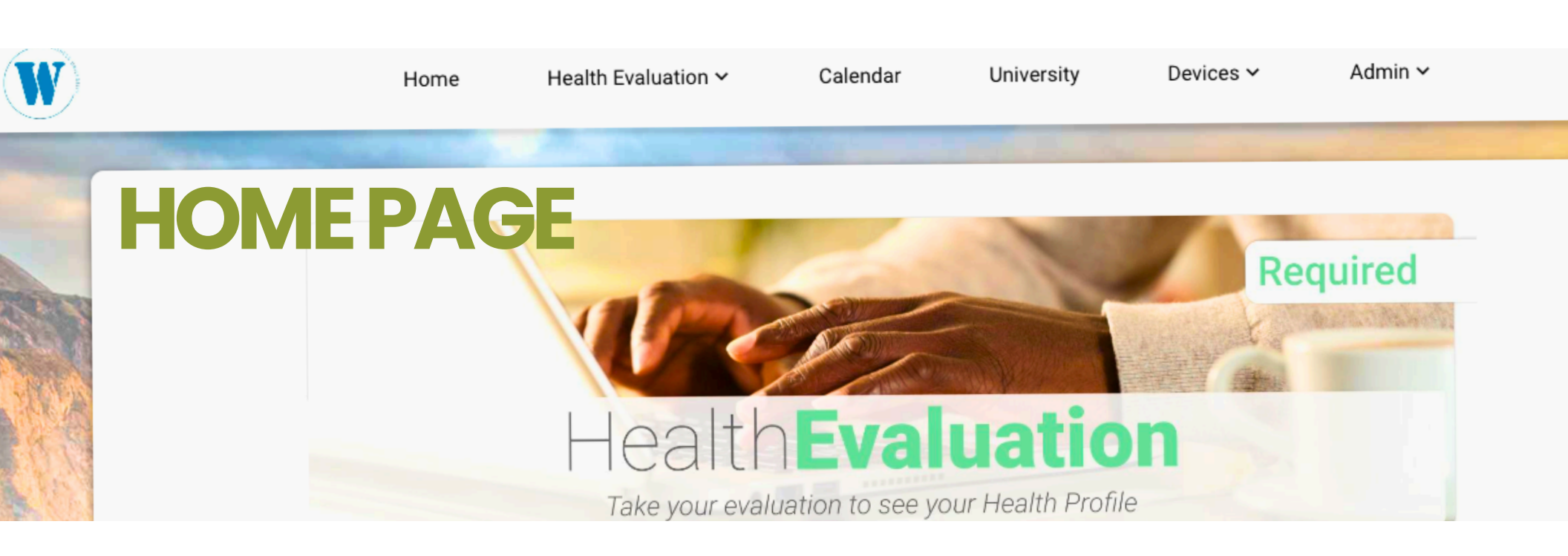

650 POINTS June 1, 2024 – DECEMBER 31, 2024 650 POINTS (1300 TOTAL POINTS) JANUARY 1, 2025 – APRIL 30, 2025 EARN OVER 1600 POINT FOR AN ADDITIONAL INCENTIVE